# CBS 220系列交换机上LAG的配置

# 目标

本文介绍如何在Cisco Business 220系列交换机上配置链路聚合组(LAG)。

# 简介

链路聚合组(LAG)用于将多个端口连接在一起。LAG可增加带宽,提高端口灵活性,并 在两个设备之间提供链路冗余以优化端口使用。链路聚合控制协议(LACP)是IEEE规范 (802.3ad)的一部分,该规范用于捆绑多个物理端口以形成单个逻辑通道。

### 支持两种LAG:

- 静态 LAG中的端口是手动配置的。如果LACP在其上禁用,则LAG为静态。分配给静态 LAG的端口组始终是活动成员。
- 动态 如果LACP已启用,则LAG为动态。分配给动态LAG的端口组是候选端口。 LACP确定哪些候选端口是活动成员端口。

### 开始吧!

适用设备 |软件版本

• CBS220系列(产品手册) |2.0.0.17

# 目录

- <u>LAG管理</u>
- 在LAG中定义成员端口
- <u>LAG设置</u>
- 链路聚合控制协议 (LACP)
- LAG管理

# 第1步

登录CBS220交换机的Web用户界面(UI)。

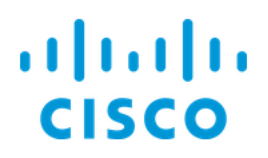

# Switch

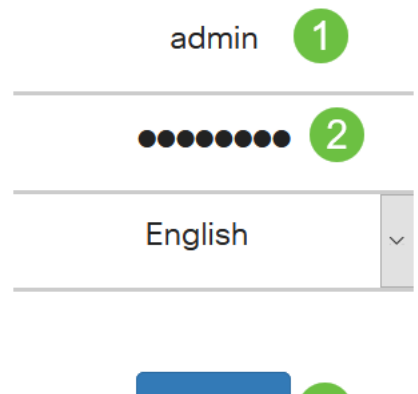

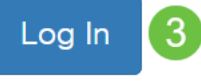

# 步骤 2

选择Port Management > Link Aggregation > LAG Management。

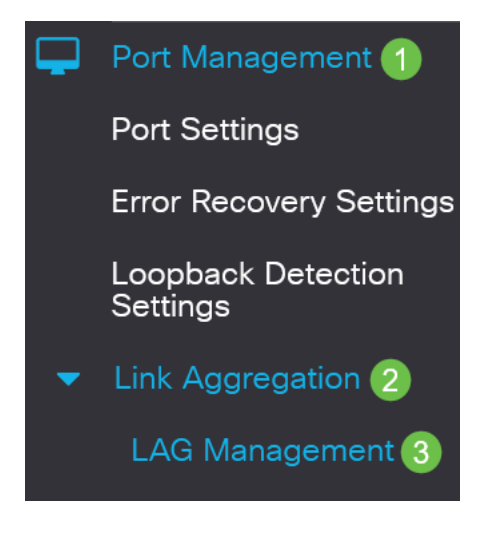

# 步骤 3

在Load Balance Algorithm字段中,选择所需算法*的单选按钮*。负载均衡是一种使网络 吞吐量最大化以优化资源使用的方法。

- MAC地址 根据所有数据包的源MAC地址和目的MAC地址执行负载均衡。
- *IP / MAC地址* 根据IP数据包的源IP地址和目的IP地址以及非IP数据包的源MAC地址和目的MAC地址执行负载均衡。

LAG Management

# 单击 Apply。

LAG Management

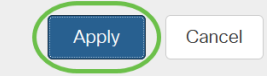

在LAG中定义成员端口

# 第1步

登录到交换机的Web UI,然后选择**Port Management > Link Aggregation > LAG** Management。将打*开"LAG*管理"页。

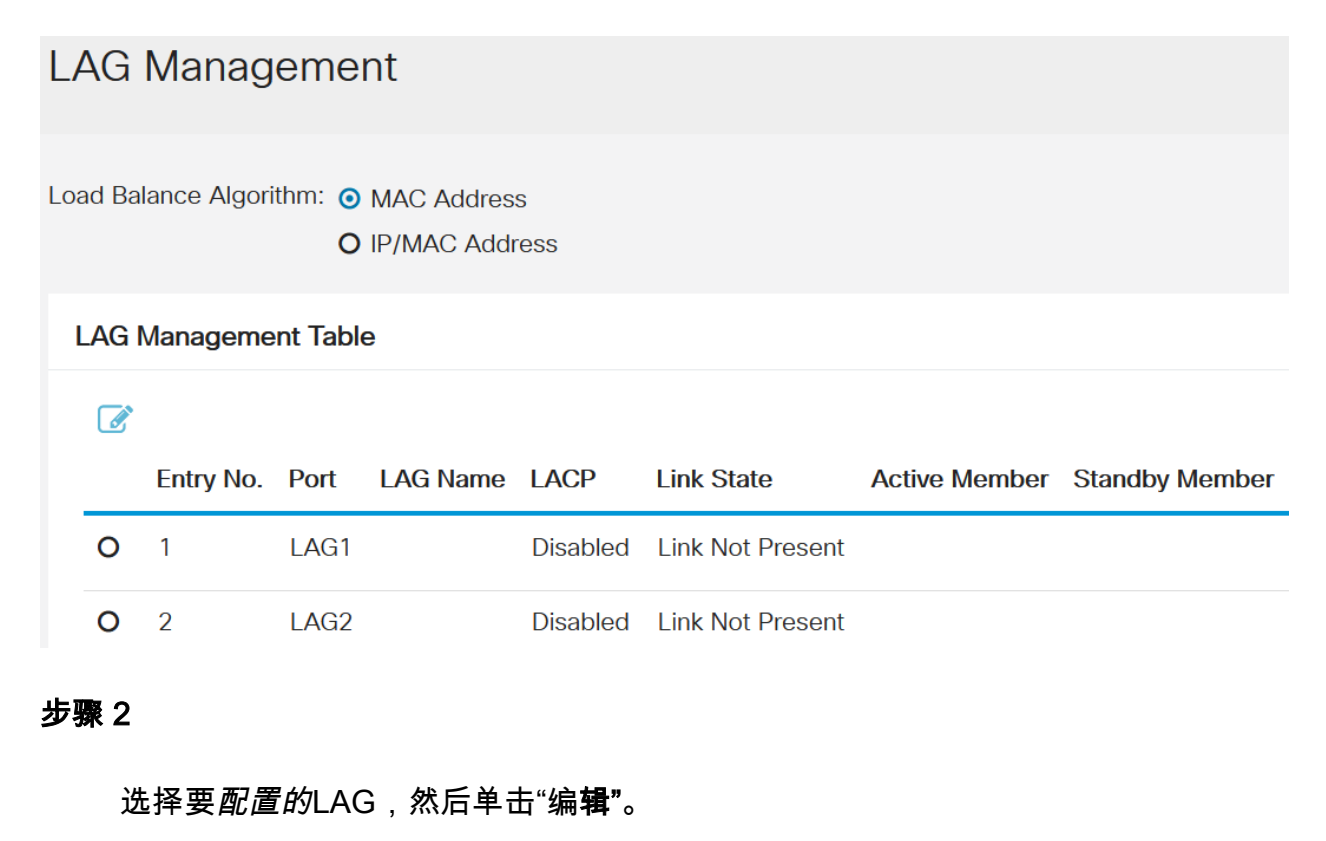

LAG Management Table

| 1  | Entry No. | Port | LAG Name | LACP     | Link State       | Active Member | Standby Member |  |
|----|-----------|------|----------|----------|------------------|---------------|----------------|--|
| 0  | 1         | LAG1 |          | Disabled | Link Not Present |               |                |  |
| 步骤 | 3         |      |          |          |                  |               |                |  |

#### 输入以下字段的值:

- LAG 从LAG下拉列表中,选择要配置的LAG。
- LAG名称 输入LAG名称或注释。
- LACP 选择以在所选LAG上启用LACP。这使它成为动态LAG。只有在将端口移动到下 一个字段中的LAG后,才能启用此字段。
- 端口列表 将分配给端口列表LAG的端口移动到LAG成员。每个静态LAG最多可分配8个端口,16个端口可分配给动态LAG。

# 单击 Apply。

# Edit LAG Membership

| Interface:                                            | ⊙ LAG  |     | LAG1 ×                               | 1     |          |             |       |       |
|-------------------------------------------------------|--------|-----|--------------------------------------|-------|----------|-------------|-------|-------|
| LAG Name:                                             | LAG1   |     |                                      |       | (4/32 ch | aracters us | ed) 2 |       |
| LACP:                                                 | C Enab | le  | 3                                    |       |          |             |       |       |
| Port List:<br>GE5<br>GE6<br>GE7<br>GE8<br>GE9<br>CE10 | ~      | > < | LAG Memt<br>GE1<br>GE2<br>GE3<br>GE4 | oers: | 4        |             | 5     |       |
|                                                       |        |     |                                      |       |          |             | Apply | Close |

х

# LAG设置

# 第1步

选择Port Management > Link Aggregation > LAG Settings。

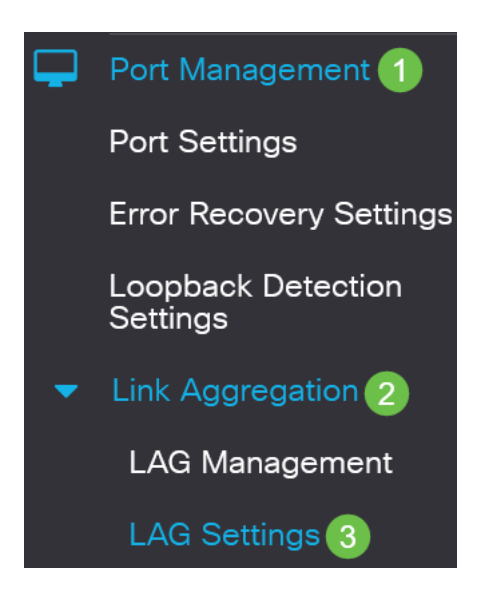

### 步骤 2

选择LAG*并单*击"编辑"。

| LA | ١G       | Setting     | js   |             |      |        |                   |                    |       |              |
|----|----------|-------------|------|-------------|------|--------|-------------------|--------------------|-------|--------------|
| L  | AG       | Setting Tab | ble  |             |      |        |                   |                    |       |              |
|    | <b>2</b> | 2           |      |             |      |        | Working Time Rang | е                  |       |              |
|    | 1        | Entry No.   | Port | Description | Туре | Status | Time Range Name   | Operational Status | Speed | Flow Control |
|    | 0        | 1           | LAG1 |             |      | Down   |                   | Inactive           |       | Off          |
| 步  | 骤 3      | 5           |      |             |      |        |                   |                    |       |              |

从LAG下拉列表中选择要配置的LAG。

# Edit LAG Settings

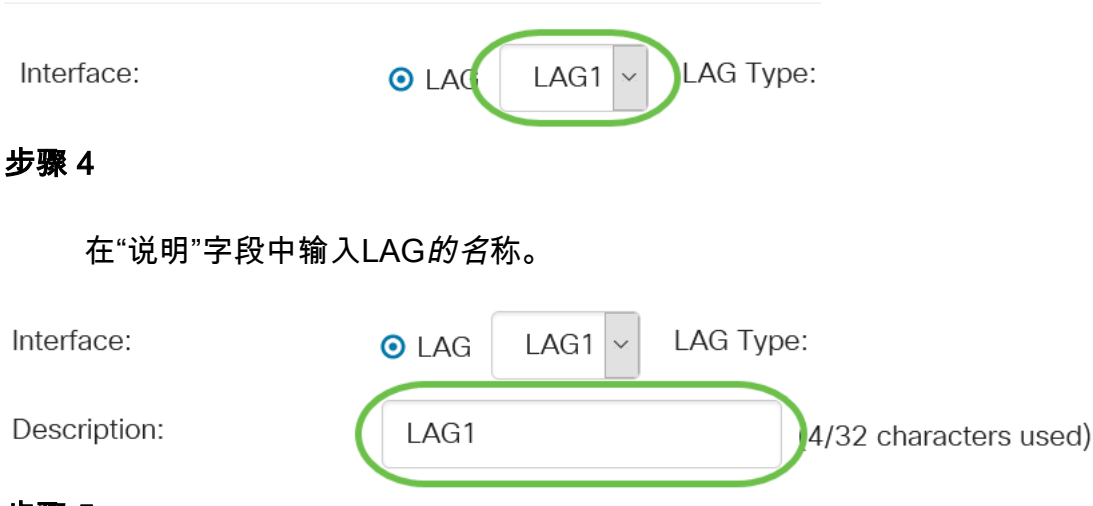

# 步骤 5

在Administrative Status字段中,单击与所需LAG状态对应的*单选按钮。Operational Status*字段显示LAG的当前状态。

- Up LAG已启动且可运行。
- •关闭 LAG关闭,无法运行。

| Administrative Status: | <b>⊚</b> Up | Operational Status: | Down |
|------------------------|-------------|---------------------|------|
|                        | O Down      |                     |      |

# 步骤 6

在*Time Range*字段中,选中**Enable**复选框以启用端口处于打开状态的时间范围。当时间 范围不活动时,端口处于关闭状态。如果配置了时间范围,则仅当端口管理性开启时才 有效。

Time Range:

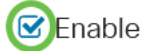

(可选)如果在*上一步*中启用了"时间范围",请在"时间范围名称"字段中选择指定时*间范 围的配*置文件。如果尚未定义时间范围,请单击"编**辑"**转到"时*间范围*"页。

Edit

Time Range Name:

需要启用时间范围以选择时间范围名称。

### 步骤 8

选中Auto Negotiation字段中的Enable复选框,以在LAG上启用或禁用自动协商。自动协商是两个链路伙伴之间的协议,它使LAG能够向其伙伴通告其传输速度和流量控制(流量控制默认为禁用)。操作自动协商字段显示自动协商设置。

Auto Negotiation:

Enable

O 100M

10G

Operational Auto Negotiation: Enabled

建议在聚合链路的两端启用自动协商,或在两端禁用自动协商,同时确保链路速度相同。

#### 步骤 9

如果*在上一*步中禁用了"自动协商",请选择"*管理端口速度*"。运*行延迟速*度显示LAG运行 的当前速度。

可用速度为:

- 1000万
- 1亿
- 1亿
- 10G

Administrative Port Speed: **O** 10M

Operational LAG Speed:

速度可能因交换机型号而异。

#### 步骤 10

在*Auto Advertisement Speed* 字段中,检查LAG要通告的功能。操作*通告显*示管理通告 状态。LAG向其邻居LAG通告其功能以启动协商过程。选项有:

- 所有速度 所有LAG速度和两种双工模式都可用。
- 10M LAG通告10 Mbps速度,且模式为全双工。
- 100M LAG通告100 Mbps速度,且模式为全双工。
- 1000M LAG通告1000 Mbps速度,且模式为全双工。
- 10/100M LAG通告10/100 Mbps速度,且模式为全双工。
- •10G-LAG通告10G速度,且模式为全双工。

Auto Advertisement Speed: O All Speed **Operational Advertisement:** 

**O** 10M

- **O** 100M
- **O** 1000M
- O 10M/100M
- **O** 10G

### 步骤 11

选中"背**压"**字段中的*启用复*选框。背压模式与半双工模式一起使用,以降低数据包接收 速率。

Back Pressure:

Enable

### 步骤 12

在"管理流量控制"字段中选择一个选项。流量控制功能允许接收设备向发送设备发送拥 塞信号。这会告知发送设备暂时停止传输,以帮助缓解拥塞。"操作流控制"显示当前流 控制设置。

选项有:

- enable
- disable
- 自动协商

Flow Control:

Enable O Disable

Current Flow Control:

Disabled

O Auto-Negotiation

#### 步骤 13

选中复选框以启用受保护端口设置。受保护端口功能在与其他接口共享相同VLAN的接 口(以太网端口和LAG)之间提供第2层隔离。

来自受保护端口的设备不允许彼此通信,即使它们位于同一VLAN中。

Protected Port:

Enable

步骤 14

单击 Apply。

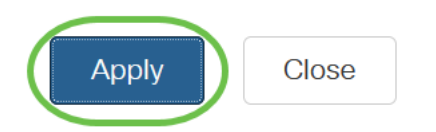

# 链路聚合控制协议 (LACP)

链路汇聚控制协议(LACP)用于为LAG上的端口划分优先级。动态LAG最多可以有16个相 同类型的端口,但一次只能有8个处于活动状态。当LAG有8个以上端口时,交换机使用 LACP端口优先级来确定哪些端口将变为活动状态。

要定义LACP设置,请完成以下步骤:

### 第1步

登录到Web UI,然后选择Port Management > Link Aggregation > LACP。

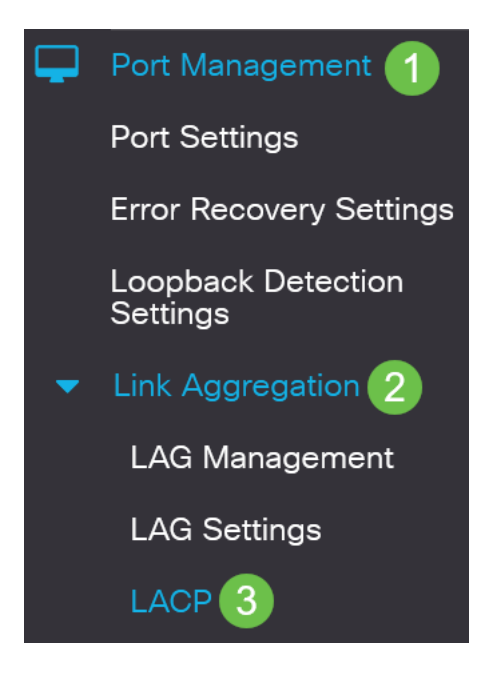

# 步骤 2

在LACP System Priority字段中*输入LACP优*先级。LACP优先级用于确定哪台设备控制 LAG的端口选择。值较低的设备将具有更高的优先级。如果两台交换机具有相同的 LACP优先级,则具有较低MAC地址的交换机将获得端口选择的控制权。

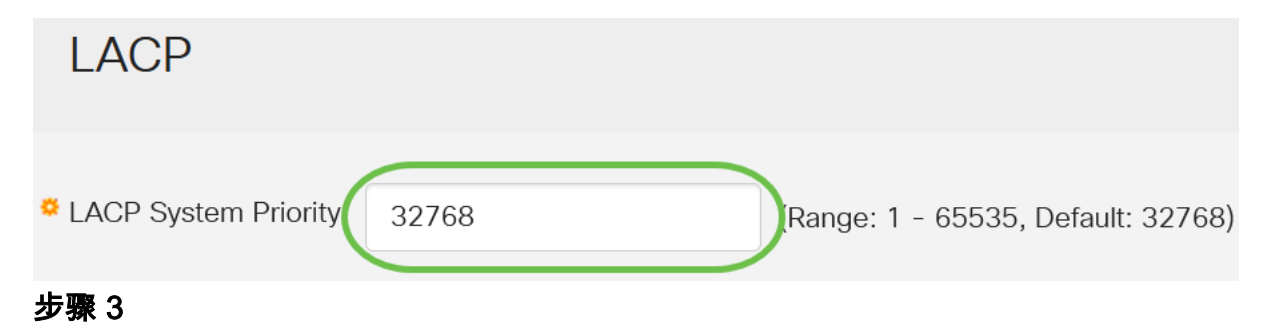

选择要编辑的端口,然后单击"编**辑"**。

### LACP Interface Table

| 2 | 2         |      |               |              |  |  |  |  |
|---|-----------|------|---------------|--------------|--|--|--|--|
| 1 | Entry No. | Port | Port Priority | LACP Timeout |  |  |  |  |
| 0 | 1         | GE1  | 1             | Long         |  |  |  |  |
| 0 | 2         | GE2  | 1             | Long         |  |  |  |  |

步骤 4

# 在编辑LACP设置对话框中,输入以下字段的值:

- 端口 选择分配超时和优先级值的端口号。
- LACP端口优先级 输入端口的LACP优先级值。
- LACP超时——这确定发送或接收LACP协议数据单元(PDU)的间隔。
  - 长 发送或接收的LACP PDU与下一个连续的LACP PDU之间的间隔为长 (30秒)。
  - 短 发送或接收的LACP PDU与下一个连续的LACP PDU之间的间隔较短 (1秒)。

# Edit LACP Settings

| Interface:          | ⊙ Port GE1 ∨ <b>1</b>                |                                 |     |
|---------------------|--------------------------------------|---------------------------------|-----|
| LACP Port Priority: | 1                                    | (Range: 1 - 65535, Default: 1)2 |     |
| LACP Timeout:       | • Long<br>• Short                    |                                 |     |
| 步骤 5                |                                      |                                 |     |
| 单击 Apply。           |                                      |                                 |     |
| Edit LACP S         | Settings                             |                                 | ×   |
| Interface:          | ⊙ Port GE1 ~                         |                                 |     |
| LACP Port Priority: | 1                                    | (Range: 1 - 65535, Default: 1)  |     |
| LACP Timeout:       | <ul><li>Long</li><li>Short</li></ul> |                                 |     |
|                     |                                      | Apply                           | ISE |

你成功了!您已成功在CBS220交换机上配置LAG。

有关详细配置,请参阅《<u>Cisco Business 220系列交换机管理指南》</u>。